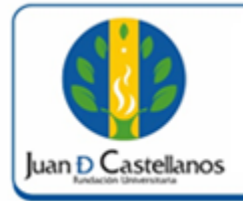

Código: IN-TSI-06 V.1

Página:

1 de 8

# **1. OBJETIVO**

Establecer los pasos a seguir para realizar la inscripción en línea de los programas académicos de posgrado con liquidación por periodo académico ofrecidos por la Institución.

# 2. ALCANCE

Aplica para realizar la inscripción en línea en los programas académicos de posgrado con liquidación por periodo académico. Inicia con el ingreso a la página web de la Institución y finaliza con la descarga del recibo de pago de inscripción.

# **3. RESPONSABILIDAD Y AUTORIDAD**

El Jefe de la Unidad de Tecnologías y Sistemas de Información UTSI tiene la autoridad para hacer que este instructivo se implemente, divulgue y mantenga adecuadamente

El aspirante tiene la responsabilidad de verificar los requisitos y hacer la inscripción en línea en la página de la Institución.

### **4. DEFINICIONES**

Liquidación por periodo académico: hace referencia a la generación de liquidación de matrícula por periodo académico.

# 5. DESCRIPCIÓN DE ACTIVIDADES

- 5.1 Ingrese al portal de la página principal de la Fundación Universitaria Juan de Castellanos con la siguiente dirección: www.jdc.edu.co
- 5.2 Diríjase a la pestaña "Aspirantes" / "Posgrados".

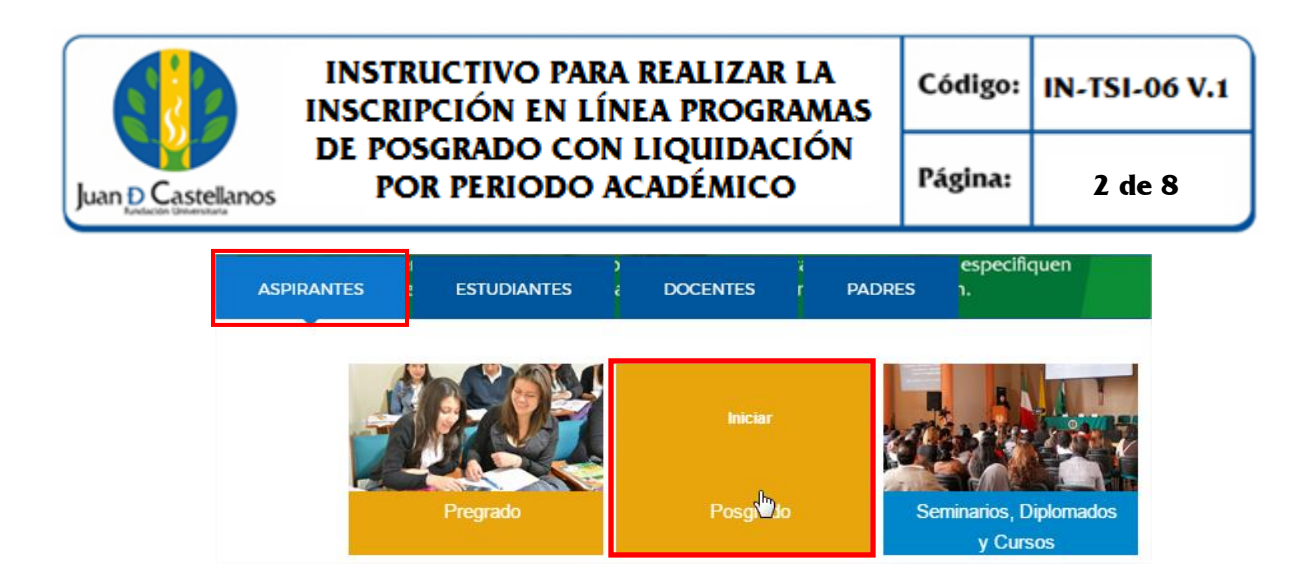

5.3 De clic en el programa al cual desea inscribirse.

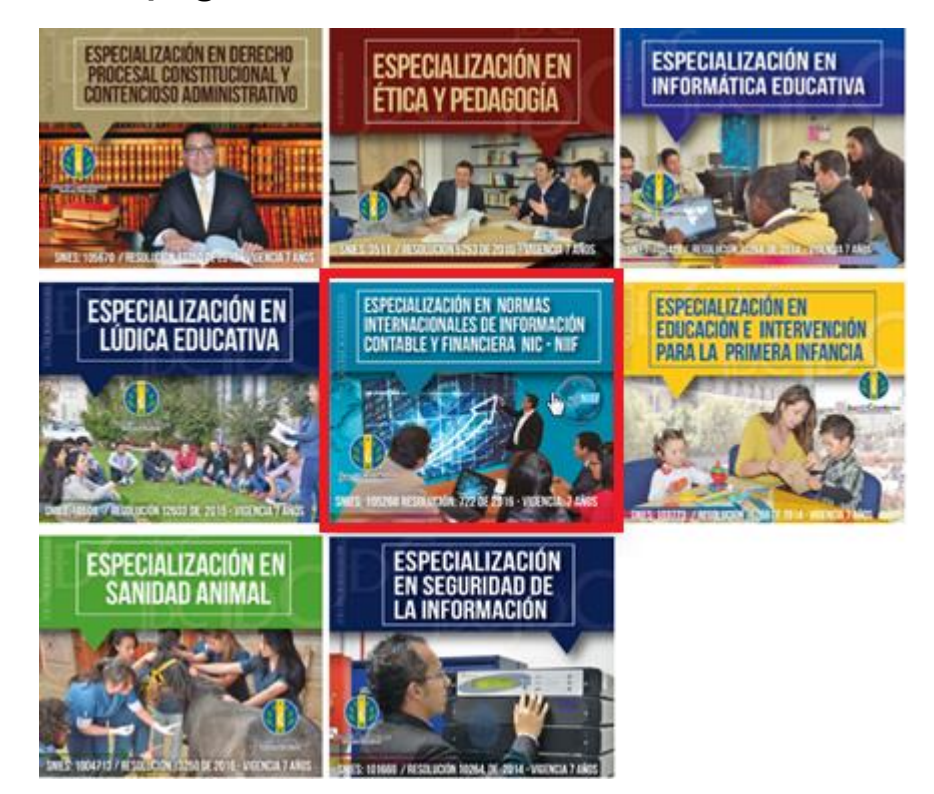

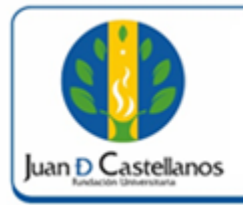

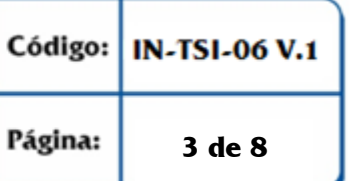

5.4 A continuación se presentará la información referente al programa académico.

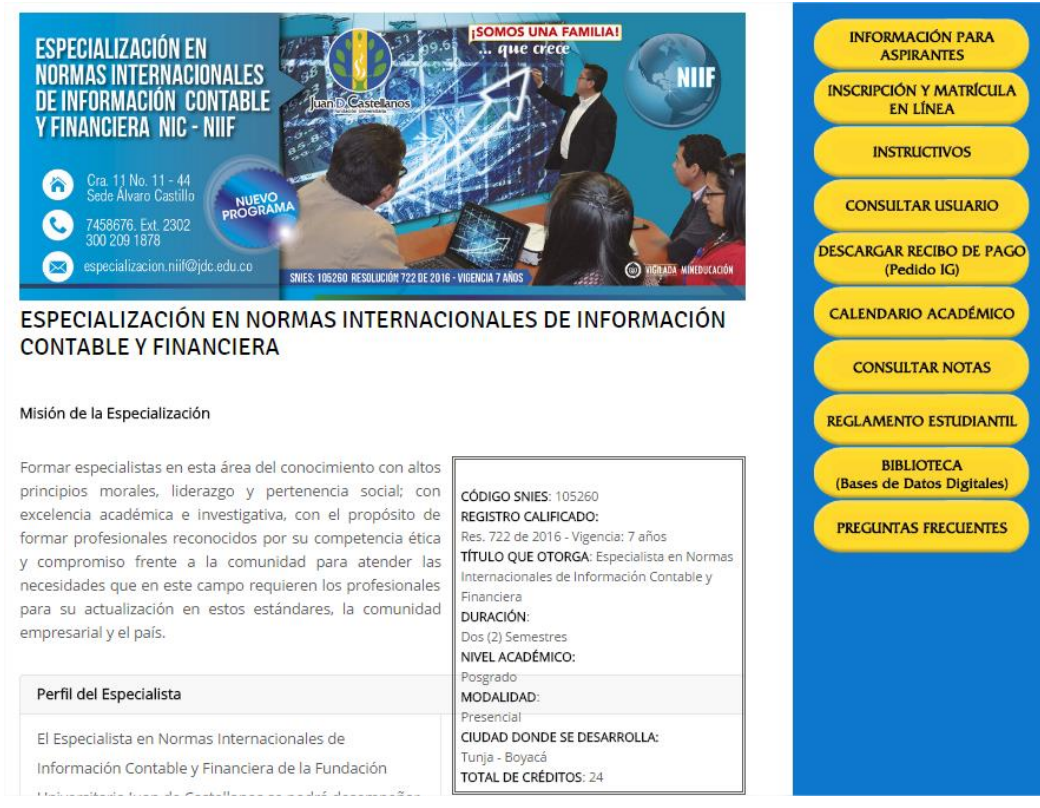

5.5 Una vez se encuentre seguro de su elección, de clic en el menú lateral derecho "**Inscripción y Matrícula en Línea**".

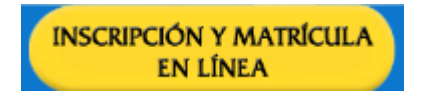

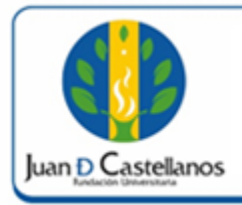

| Código: | IN-TSI-06 V.1 |
|---------|---------------|
|         |               |

Página: 4 de 8

(

5.6 Lea con atención las indicaciones presentadas y de clic en el botón **Ingresar.** 

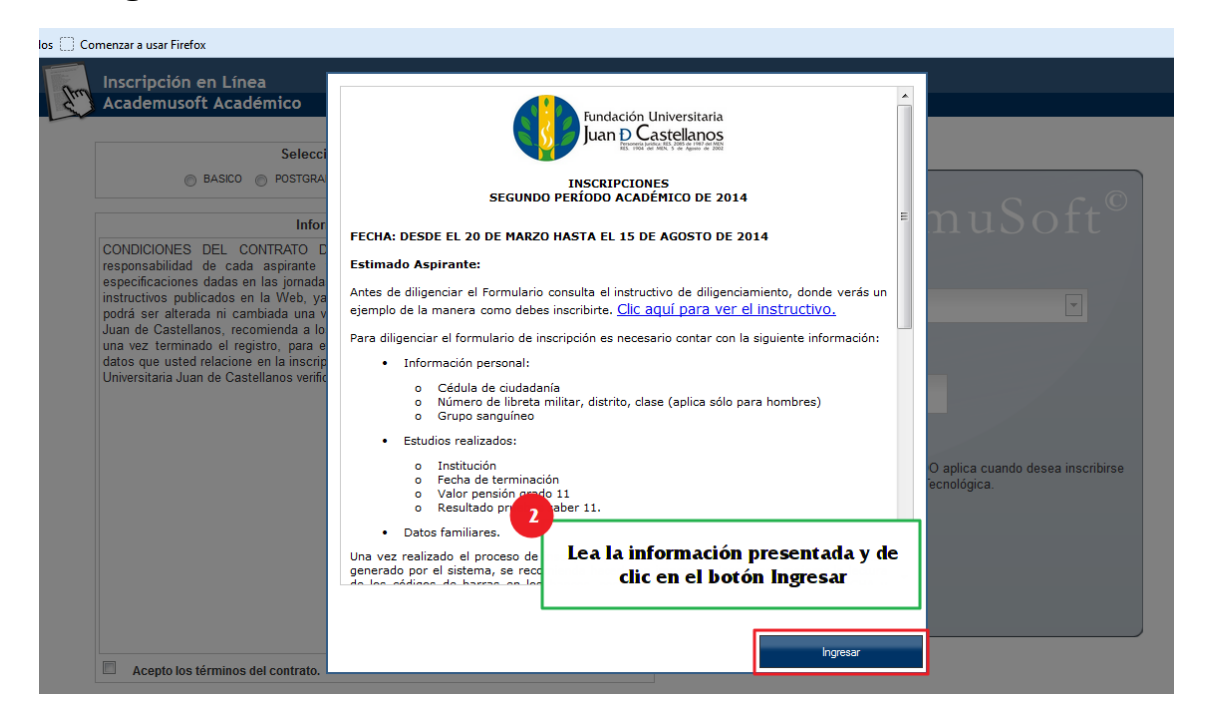

5.7 Seleccione el nivel educativo en el que se encuentre interesado (Posgrados), lea detenidamente las condiciones del contrato de inscripción y acepte los términos del mismo, posteriormente seleccione el tipo de documento e ingrese el número para continuar con la inscripción.

|                                                                                                    | Inscripcion en Linea - POSTGRA                                                                                                    |                                                                                                    |
|----------------------------------------------------------------------------------------------------|----------------------------------------------------------------------------------------------------|----------------------------------------------------------------------------------------------------|
| Seleccione el Nivel Edu<br>BASICO POSTGRADO PREGRADO<br>Información del Cont<br>Antonia transformación del Cont<br>CONDICIONES DEL CONTRATO DE INSCRIPCIÓN EN LIN<br>aspirante tramitar debidamente su inscripción según las e<br>capacitación, ayudas en línea del aplicativo o instructivos publica<br>suministre al sistema no podrá ser alterada ni cambidad<br>Universitaria Judas en línea del aplicativo o instructivos publicante<br>nuinado el registro, para efectos de cualquier reclamació<br>en la inscripción será bajo gravadad de juramento y Fundación<br>su autenticidad, en caso de que se requiera. | cativo<br>PROBRAMA ABIERTO<br>rato<br>Es 1. Es deber y responsabilidad de cada<br>specificaciones dadas en las jornadas de<br>icados en la Web, ya que la información que<br>una vez se haya registrado. 2. Fundación<br>is imprimir el resumen de la inscrución una<br>n posterior. 3. Los datos que usted relacione<br>Universitaria Juan de Castellanos verificará | Contrarter a universitaria y desea realizar una Especialización<br>Marcer a universitaria y desea realizar una Especialización<br>Marcer a universitar y desea realizar una Especialización<br>Marcer a universitar y desea realizar una Especialización<br>Marcer a universitar y desea realizar una Especialización<br>Marcer a universitar y desea realizar una Especialización<br>Marc |

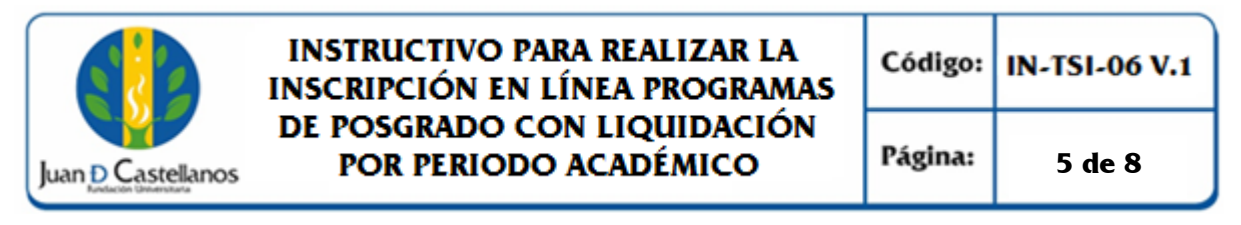

5.8 Seleccione la sede en la que desea presentarse, la convocatoria y luego el programa académico en el que se encuentre interesado.

| 2m       | Inscripción<br>Academusof | en Línea<br>ft Académico Selección de los Progr                                                               | ramas a los que Aspira               |                                    |              | inicio Salir |
|----------|---------------------------|----------------------------------------------------------------------------------------------------|--------------------------------------|------------------------------------|--------------|--------------|
|          |                           | ¿En que Sede Desea Estudiar?                                                                                  |                                      | Seleccione un Servicio de Inscripc | tión         |              |
| ⊛ SE     | EDE PRINCIPAL TUI         | Seleccione la Sede                                                                                            | INSCRIPCIONES 2017: 2017-02 Seleccio | one el Servicio                    |              | \$106000     |
|          |                           | Programas Acadé                                                                                               | émicos Ofertados                     |                                    |              |              |
|          | Códig                     | o Nombre del Programa                                                                                         | Idad Sanasializasián                 |                                    | Jornada      |              |
|          | 0704                      | ESPECIALIZACIÓN EN DERECHO PROCESAL CONSTITUCIONAL Y CONTENCIOSO AD                                           | DMINISTRATIVO - PRESENCIAL           | COMPLETA U ORDINARIA               |              |              |
|          | 11230605                  | ESPECIALIZACIÓN EN NORMAS INTERNACIONALES DE INFORMACION CONTABLE Y                                           | FINANCIERA - PRESENCIAL              | COMPLETA U ORDINARIA               |              |              |
|          | 0404                      | ESPECIALIZACION EN SANIDAD ANIMAL - PRESENCIAL                                                                |                                      | COMPLETA U ORDINARIA               |              |              |
|          | Sel                       | ecione el Programa de su interés                                                                              | iicos Seleccionados                  |                                    |              |              |
|          | Código                    | Nombre del Programa                                                                                           | Jorna                                | la                                 | Prioridad    |              |
| 11230605 | 5 ES<br>FII               | SPECIALIZACIÓN EN NORMAS INTERNACIONALES DE INFORMACION CONTABLE Y<br>NANCIERA - PRESENCIAL - Especialización | COMPLETA U ORDINARIA                 |                                    | Única Opción |              |
|          |                           |                                                                                                    |                                      |                                    | Contin       | uar 🎍        |

5.9 Si desea cambiar el programa seleccionado, de clic en el icono señalado.

| Programas Académicos Seleccionados |                                                                                                    |                                                                                   |       |              |
|------------------------------------|----------------------------------------------------------------------------------------------------|-----------------------------------------------------------------------------------|-------|--------------|
| Código                             | Nombre del Programa                                                                                                    | ol                                                                                | rnada | Prioridad    |
| 0702                               | DERECHO - PRESENCIAL - Universitaria                                                                                        | ESPECIAL                                                                          |       | Única Opción |
|                                    | En seguida este se listará en los progran<br>cambiar de programa de clic en el ico<br>realizar la selección. Cuando este se | nas seleccionados, si dese<br>ono señalado y vuelva a<br>guro de clic en el botón | a     | Continuer    |
|                                    | Continuar                                                                                                    |                                                                                   |       |              |

5.10 Si se encuentra seguro del programa, seleccione **Continuar**, el sistema le solicitará una confirmación de su solicitud.

| ¿Está completamente seguro que desea inscribir los p | programas que ha seleccionado? |
|------------------------------------------------------|--------------------------------|
|                                                      | Aceptar Cancelar               |

5.11 En el formulario de inscripción deberá ingresar la información solicitada referente al aspirante, suministre información verídica. Los campos que tienen un asterisco de color rojo (\*) son de carácter obligatorio. Cuando termine de diligenciar el formulario haga clic en el botón **Registrar** y confirme su solicitud.

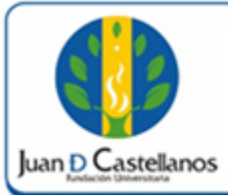

Código: IN-TSI-06 V.1

Página: 6 de 8

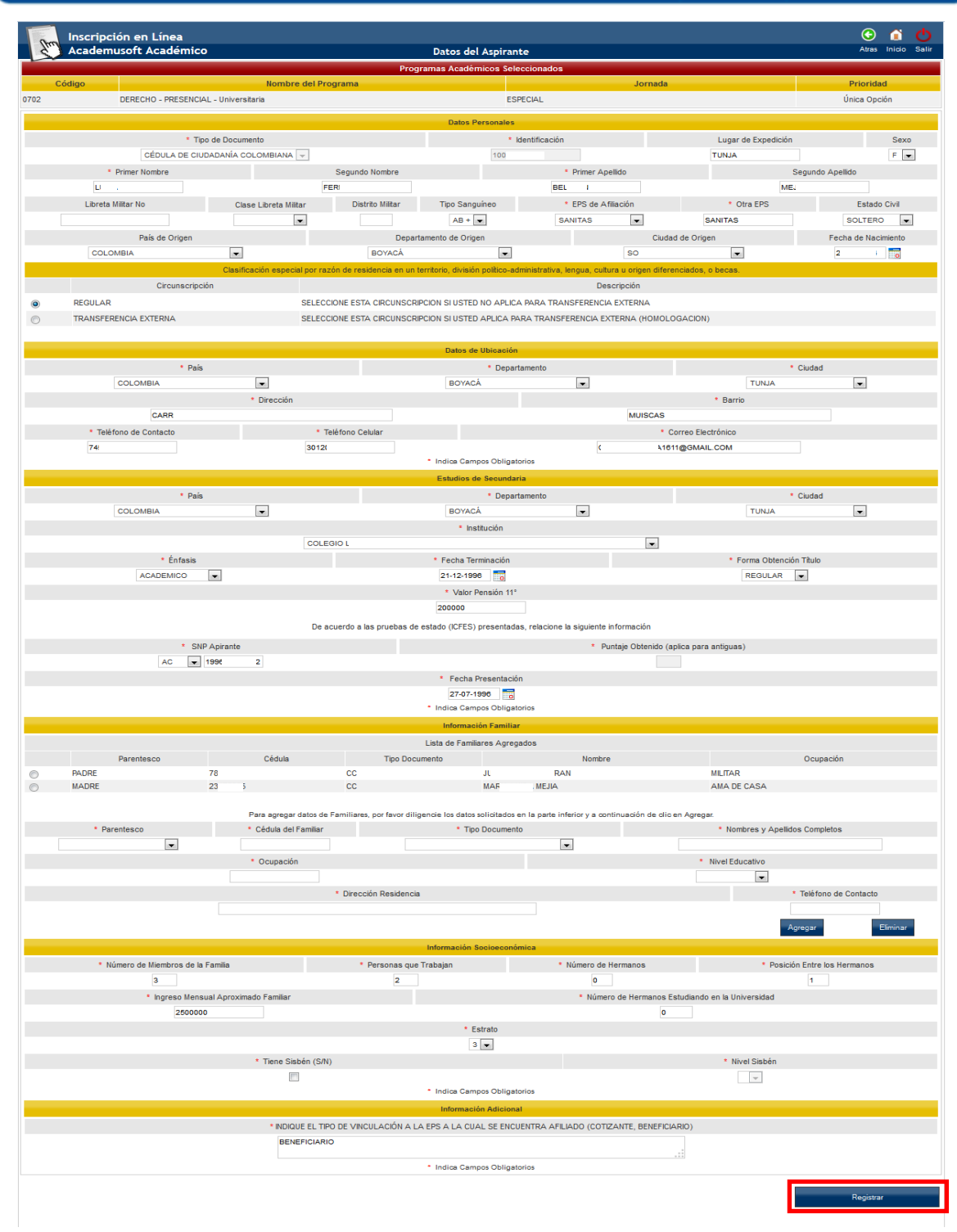

5.12 En la siguiente pantalla el sistema le permite imprimir la confirmación de registro y el formato de pago por concepto de inscripción.

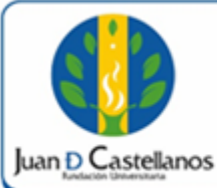

Código: IN-TSI-06 V.1

Página: 7 de 8

| Inscripción                                                                                                    | en l ínea                                                                                                    |                                                                                                    |                                                                                                    |                                                                                                    | <u> </u>                                             |
|----------------------------------------------------------------------------------------------------|----------------------------------------------------------------------------------------------------|----------------------------------------------------------------------------------------------------|----------------------------------------------------------------------------------------------------|----------------------------------------------------------------------------------------------------|------------------------------------------------------|
|                                                                                                    | en Linea<br>Ift Académico                                                                                                    | Dato                                                                                                    | s del Aspirante                                                                                                    |                                                                                                    | Inicio S                                             |
| $\sim$                                                                                                    |                                                                                                    | Sato                                                                                                    | Confirmación                                                                                                    |                                                                                                    |                                                      |
|                                                                                                    | 📀 Estimado aspirante, sus o                                                                                                    | datos y el formulario de inscripción j                                                                                                    | unto con los programas seleccionados han si                                                                                                    | ido registrados de forma exitosa.                                                                                                    |                                                      |
|                                                                                                    | -                                                                                                    | Progra                                                                                                    | ma(s) Registrado(s)                                                                                                    |                                                                                                    |                                                      |
| pción Código                                                                                                    |                                                                                                    | Programa                                                                                                    | Jornada                                                                                                    | Sede                                                                                                    |                                                      |
| 1 0603                                                                                                    | CONTADURIA PUBLICA                                                                                                    |                                                                                                    | ESPECIAL                                                                                                    | SEDE PRINCIPAL TUNJA                                                                                                    |                                                      |
|                                                                                                    | Referencia                                                                                                    | de Pago                                                                                                    |                                                                                                    | Valor a Pagar                                                                                                    |                                                      |
|                                                                                                    | 00098                                                                                                    | 853                                                                                                    |                                                                                                    | \$86000                                                                                                    |                                                      |
|                                                                                                    |                                                                                                    | Estima                                                                                                    | ido Aspirante                                                                                                    |                                                                                                    |                                                      |
|                                                                                                    |                                                                                                    |                                                                                                    |                                                                                                    |                                                                                                    |                                                      |
|                                                                                                    |                                                                                                    |                                                                                                    | l famma fa da mana                                                                                                    |                                                                                                    |                                                      |
| iprima la contirn                                                                                                    | nacion del registro de in                                                                                                    | scripcion y descargue e                                                                                                    | el formato de pago.                                                                                                    |                                                                                                    |                                                      |
| lego de realizar                                                                                                    | el pago por concepto d                                                                                                    | le inscripción en los bar                                                                                                    | ncos autorizados, dirijase a la                                                                                                    | Facultad correspondiente pa                                                                                                    | ara present                                          |
| entrevista de se                                                                                                    | elección.                                                                                                    |                                                                                                    |                                                                                                    |                                                                                                    |                                                      |
| necesita modifi                                                                                                    | car los datos registrado                                                                                                    | os, de clic en el botón co                                                                                                    | ontinuar modifique los datos y                                                                                                    | descargue el formato de pag                                                                                                    | go e imprin                                          |
| confirmación de                                                                                                    | el registro de inscripciór                                                                                                    | n.                                                                                                    |                                                                                                    |                                                                                                    |                                                      |
|                                                                                                    | Documento                                                                                                    | s que debe presentar en la Oficina de                                                                                                    | Admisiones, Registro y Control Académico pa                                                                                                    | ara el programa:                                                                                                    |                                                      |
|                                                                                                    |                                                                                                    | CONTADUR                                                                                                    | NA PUBLICA (ESPECIAL)                                                                                                    |                                                                                                    |                                                      |
| DCOPIA DE LA CEDULA DE                                                                                                    | CIUDADANIA AMPLIADA 150%                                                                                                    | Documento                                                                                                    |                                                                                                    | Entrega Ol                                                                                                    | bligatoria<br>I                                      |
| TIFICADO MEDICO ORIGINAL                                                                                                    | L RECIENTE                                                                                                    | -                                                                                                    |                                                                                                    | SI                                                                                                    | 1                                                    |
| DCOPIA DE LIBRETA MILITAI                                                                                                    | R HOMBRES MENORES DE 50 AÑOS                                                                                                    | 8                                                                                                    |                                                                                                    | NC                                                                                                    | D                                                    |
| DCOPIA DEL ACTA DE GRA                                                                                                    | DO DE BACHILLER                                                                                                    | 1                                                                                                    |                                                                                                    | SI                                                                                                    | 1                                                    |
|                                                                                                    | ACHILLER                                                                                                    | Imprima la Confima                                                                                                    | ación de Registro de Inscripc                                                                                                    | sión si                                                                                                    | 1                                                    |
| OCOPIA DEL DIFLOMIA DE D                                                                                                    |                                                                                                    |                                                                                                    |                                                                                                    | S                                                                                                    | 1                                                    |
| EBAS SABER 11                                                                                                    |                                                                                                    |                                                                                                    |                                                                                                    |                                                                                                    |                                                      |
| UEDAS SABER 11<br>10TOS 3X4 FONDO BLANCO                                                                                                    | Imprimit Conf                                                                                                    | firmación de Registro Descar                                                                                                    | gar Formato de Pago Contin                                                                                                    | SI                                                                                                    | 1                                                    |
| Inscripción                                                                                                    | inpine Cor<br>en Línea                                                                                                    | firmación de Registro Descar                                                                                                    | gar Formato de Pago Contin                                                                                                    | SI                                                                                                    | d<br>Diricia                                         |
| LInscripción<br>Academuso                                                                                                    | en Linea<br>ft Académico                                                                                                    | firmación de Registro Descar<br>Descar                                                                                                    | ger Formatio de Pago Contro<br>s del Aspirante<br>Confirmación                                                                                                    | SI<br>UNF                                                                                                    | i<br>Č<br>hicio                                      |
| Inscripción<br>Academuso                                                                                                    | en Línea<br>ft Académico                                                                                                    | firmación de Registro Descar<br>Descar<br>Dato:<br>datos y el formulario de inscripción jo                                                                                                    | gar Formato de Pago Contra<br>5 del Aspirante<br>Confirmación                                                                                                    | ido registrados de forma exitosa.                                                                                                    | a<br>Inicio                                          |
| Inscripción<br>Academuso                                                                                                    | en Línea<br>ft Académico                                                                                                    | firmación de Registro<br>Descar<br>Dato:<br>datos y el formulario de inscripción<br>proora                                                                                                    | ger Formato de Pago Contro<br>s del Aspirante<br>Confirmación<br>unto con los programas seleccionados han si<br>mejal Benjistradica                                                                                                    | si<br>uuar<br>ido registrados de forma exitosa.                                                                                                    | i<br>Nicio                                           |
| Inscripción<br>Academuso                                                                                                    | en Línea<br>ft Académico                                                                                                    | fimación de Registro Descar<br>Dato:<br>datos y el formulario de inscripción j<br>Progra                                                                                                    | gar Formato de Pago Contro<br>s del Aspirante<br>Confirmación<br>unto con los programas seleccionados han si<br>ma(s) Registrado(s)<br>Jornada                                                                                                    | ido registrados de forma exitosa.                                                                                                    | i<br>Dicio                                           |
| Inscripción<br>Academuso<br>10603                                                                                                    | en Línea<br>ft Académico<br>Stimado aspirante, sus o<br>Contradurna Pueluca                                                                                                    | fimación de Registro Descar<br>Dato:<br>Control<br>datos y el formulario de inscripción j<br>Progra<br>Programa                                                                                                    | gar Formato de Pago Contro<br>s del Aspirante<br>Confirmación<br>unto con los programas seleccionados han si<br>ma(s) Registrado(s)<br>ESPECIAL Jornada<br>ESPECIAL                                                                                                    | ido registrados de forma exitosa.<br>Sede<br>SEDE PRINCIPAL TUNUA                                                                                                    | i<br>Dicio                                           |
| Código Código Código Código                                                                                                    | en Línea<br>ft Académico<br>Contadura Pueluca<br>Referencia                                                                                                    | fimación de Registro Descar<br>Dato:<br>datos y el formulario de inscripción ji<br>Progra<br>Programa<br>de Dago                                                                                                    | gar Formato de Pago Corten<br>s del Aspirante<br>Confirmación<br>unto con los programas seleccionados han si<br>ma(s) Registrado(s)<br>Jornada<br>ESPECIAL                                                                                                    | ido registrados de forma exitosa.<br>Sede<br>SEDE PRINCIPAL TUNJA<br>Valor a Pagar                                                                                                    | i<br>Nicio                                           |
| Inscripción<br>Academuso<br>cón Código<br>1 0603                                                                                                    | en Línea<br>ft Académico<br>Contaduria Publica<br>Referencia<br>0008                                                                                                    | femación de Registro Descar<br>Dator<br>datos y el formulario de inscripción j<br>Programa<br>de Pago<br>ess                                                                                                    | gar Formato de Pago Contra<br>s del Aspirante<br>Confirmación<br>una (s) Registrado(s)<br>ESPECIAL<br>Jornada                                                                                                    | Ido registrados de forma exitosa.<br>SEDE PRINCIPAL TUNIA<br>Valor a Pagar<br>Sedeos                                                                                                    | 1<br>Note                                            |
| Inscripción<br>Academuso<br>Academuso<br>1 0603                                                                                                    | en Linea<br>ft Académico<br>estimado aspirante, sus o<br>CONTADURIA PUELICA<br>Referencia<br>00060                                                                                                    | firmación de Registro Descar<br>Dato:<br>datos y el formulario de inscripción d<br>Progra<br>Programa<br>de Pago<br>853                                                                                                    | ger Formato de Pago Contra<br>s del Aspirante<br>Confirmación<br>unito con los prógramas seleccionados han si<br>ma(s) Registrado(s)<br>Jornada<br>ESPECIAL                                                                                                    | ido registrados de forma exitosa.<br>SEDE PRINCIPAL TUNJA<br>Valor a Pagar<br>S88000                                                                                                    | 1<br>Nice                                            |
| Inscripción<br>Academuso<br>bción Código<br>1 0603                                                                                                    | en Línea<br>ft Académico<br>estimado aspirante, sus o<br>contraDURIA PUBLICA<br>Referencia<br>00999                                                                                                    | timación de Registro<br>Descer<br>Dato:<br>Co<br>datos y el formulario de inscripción ji<br>Programa<br>Programa<br>de Pago<br>2653                                                                                                    | ger Formato de Pago Contro<br>s del Aspirante<br>Continuación<br>unto con los programas seleccionados han si<br>male) Registrado(s)<br>Jornada<br>ESPECIAL<br>Iformación                                                                                                    | ido registrados de forma exitosa.<br>Sede<br>SEDE PRINCIPAL TUNJA<br>Valor a Pagar<br>Seccoo                                                                                                    | 1<br>Mico                                            |
| Inscripción<br>Academuso<br>bidon Código<br>1 0603                                                                                                    | en Línea<br>ft Académico<br>Contadura Publica<br>Contadura Publica<br>Referencia<br>00098                                                                                                    | firmación de Registro<br>Descer<br>Dato:<br>O<br>datos y el formulario de inscripción j<br>Progra<br>Programa<br>de Pago<br>2653<br>Ir<br>Estima                                                                                                    | ger Formatio de Pago Contro<br>s del Aspirante<br>Confirmación<br>unto con los programas seleccionados han si<br>ma(s) Registrado(s)<br>Jornada<br>ESPECIAL<br>aformación<br>ndo Aspirante                                                                                                    | ido registrados de forma exitosa.<br>Sede<br>SEDE PRINCIPAL TUNJA<br>Valor a Pagar<br>S86000                                                                                                    | 1<br>Mico                                            |
| Inscripción<br>Academuso<br>ción Código<br>1 0603                                                                                                    | en Línea<br>ft Académico<br>Contadura puelica<br>Contadura puelica<br>Referencia<br>00090                                                                                                    | fimación de Registro Descar<br>Dato:<br>O<br>datos y el formulario de inscripción j<br>Progra<br>Programa<br>de Pago<br>653<br>Ir<br>Estima                                                                                                    | ger Formato de Pago Contro<br>s del Aspirante<br>Confirmación<br>unto con los programas seleccionados han si<br>ma(s) Registrado(s)<br>ESPECIAL<br>aformación<br>uto Aspirante                                                                                                    | ido registrados de forma exitosa.<br>Sede<br>SEDE PRINCIPAL TUNUA<br>Valor a Pagar<br>S6600                                                                                                    | 1<br>hice                                            |
| Inscripción Academuso Código 1 0603                                                                                                    | en Línea<br>ft Académico<br>Contadura Puelica<br>Reterencia<br>00098                                                                                                    | femación de Registro Descer<br>Dator<br>datos y el formulario de inscripción j<br>Programa<br>rego<br>2653<br>In<br>Estima<br>nscripción y descarque e                                                                                                    | ger Formato de Pago Contro<br>s del Aspirante<br>Confirmación<br>unto con los programas seleccionados han si<br>ma(s) Registrado(s)<br>SEPECIAL<br>stormación<br>ndo Aspirante<br>el formato de pago.                                                                                                    | ido registrados de forma exitosa.<br>Sede<br>SEDE PRINCIPAL TUNIA<br>Valor a Pagar<br>S8000                                                                                                    | 1<br>Nicio                                           |
| Inscripción<br>Academuso<br>Código<br>1 0603                                                                                                    | en Línea<br>ft Académico<br>estimado aspirante, sus o<br>contrabura PUELICA<br>Referencia<br>00090<br>nación del registro de in                                                                                                    | temación de Registro Descar<br>Datos<br>datos y el formulario de inscripción<br>Programa<br>ide Pago<br>essa<br>iscripción y descargue e<br>la inscripción an los bas                                                                                                    | ger Formato de Pago Contra<br>s del Aspirante<br>Continuación<br>unito con los programas seleccionados han si<br>ma(s) Registrado(s)<br>SEPECIAL<br>aformación<br>udo Aspirante<br>el formato de pago.<br>pago.                                                                                                    | ido registrados de forma exitosa.<br>SEDE PRINCIPAL TUNIA<br>Valor a Pagar<br>Secco                                                                                                    | 1<br>Nico                                            |
| Inscripción Inscripción Academuso Código 1 0603                                                                                                    | en Línea<br>ft Académico<br>Contadura Puelica<br>Contadura Puelica<br>Referencia<br>00099<br>nación del registro de in<br>el pago por concepto d<br>elección                                                                                                    | fimación de Registro Descar<br>Datos<br>datos y el formulario de inscripción o<br>Progra<br>Programa<br>de Pago<br>asca<br>Estima<br>escripción y descargue e<br>de inscripción en los bar                                                                                                    | s del Aspirante<br>Continuación<br>uno con los programas seleccionados han si<br>ma(s) Registrado(s)<br>ESPECIAL<br>aformación<br>ado Aspirante<br>el formato de pago.<br>ncos autorizados, dirijase a la                                                                                                    | ido registrados de forma exitosa.<br>SEDE PRINCIPAL TUNIA<br>Valor a Pagar<br>S88000<br>Facultad correspondiente pa                                                                                                    | i<br>Ince                                            |
| Inscripción Inscripción Academuso Código 1 0603 O603                                                                                                    | en Línea<br>ft Académico<br>Contabura Puellica<br>Contabura Puellica<br>Referencia<br>0099<br>nación del registro de in<br>el pago por concepto de                                                                                                    | Imación de Registro Descer<br>Dato<br>Dato<br>datos y el formulario de inscripción j<br>Programa<br>Programa<br>i de Pago<br>escripción y descargue e<br>le inscripción en los bar                                                                                                    | ger Formato de Pégo Contro<br>s del Aspirante<br>continuación<br>unto con los programas seleccionados han si<br>male) Registrado(s)<br>Jornada<br>ESPECIAL<br>sido Aspirante<br>el formato de pago.<br>ncos autorizados, dirijase a la                                                                                                    | ido registrados de forma exitosa.<br>Sede<br>SEDE PRINCIPAL TUNJA<br>Valor a Pagar<br>Sessoo                                                                                                    | I<br>VICO                                            |
| Inscripción<br>Academuso Código Código Código cón códo código código                                                                                                    | en Línea<br>ft Académico<br>Contrabura Publica<br>Contrabura Publica<br>Referencia<br>00099<br>nación del registro de in<br>el pago por concepto d<br>elección.<br>car los datos reoistrado<br>Documento                                                                                                    | Imación de Registro Descer<br>Dato:<br>O<br>datos y el formulario de inscripción j<br>Programa<br>de Pago<br>1853<br>In<br>Estima<br>Inscripción y descargue el<br>le inscripción en los bar<br>so de clic en el botón co                                                                                   | per Formato de Pago Cortro<br>s del Aspirante<br>Confirmación<br>unto con los programas seleccionados han si<br>ma(s) Registrado(s)<br>Jornada<br>ESPECIAL<br>atormación<br>ndo Aspirante<br>el formato de pago.<br>ncos autorizados, dirijase a la<br>pontinuar modifique los datos v                                                                                                    | ido registrados de forma exitosa.<br>ido registrados de forma exitosa.<br>Sede<br>SEDE PRINCIPAL TUNIA<br>Valor a Pagar<br>S86000<br>Facultad corrrespondiente pa<br>r descarque el formato de para                                                                                                    | t<br>nos                                             |
| Decess SABER 11<br>OTOS 3X4 FONDO BLANCO<br>Academuso<br>Academuso<br>Código<br>1 0603<br>Oprima la confirm<br>uego de realizar<br>entrevista de se<br>necesita modifi                                                                                                    | en Línea<br>ft Académico<br>en Línea<br>ft Académico<br>entropursa espirante, sue o<br>contraburra Publica<br>Referencia<br>0009<br>nación del registro de in<br>el pago por concepto d<br>elección.<br>car los datos renistrado<br>Documento                                                                                                    | Imación de Registro Descer<br>Dato:<br>O<br>datos y el formulario de inscripción j<br>Programa<br>Programa<br>de Pago<br>1853<br>In<br>Estima<br>nscripción y descargue de<br>le inscripción en los bar<br>se de clic en el botón co<br>s que debe presentar en to Oficina de                               | ger Formato de Pago Cortro<br>s del Aspirante<br>Confirmación<br>unto con los programas seleccionados han si<br>ma(s) Registrado(s)<br>Jornada<br>ESPECIAL<br>tormación<br>ido Aspirante<br>el formato de pago.<br>ncos autorizados, dirijase a la<br>potinuar modificuue los datos v<br>Admisiones Registro y control Académico pa<br>ua Publica (ESPECIAL)                                                         | ido registrados de forma exitosa.<br>Sede PRINCIPAL TUNIA<br>Valor a Pagar<br>Seccor<br>Facultad correspondiente pa<br>r descarque el formato de para<br>ra el programa:                                                                                                    | ara present                                          |
| DECAR SABER 11 OTOS 3X4 FONDO BLANCO DECAR SABER 11 OTOS 3X4 FONDO BLANCO Código Código Código Código codo codo                                                                                                    | en Línea<br>ft Académico<br>estimado aspirante, sus contrabuentes<br>contrabuenta Pueluca<br>Referencia<br>00000<br>nación del registro de in<br>el pago por concepto de<br>elección.<br>car los datos registrado<br>Documento<br>Documento<br>CUDADAINA AMPLADA 1595                                                                                                    | femación de Registro Descer<br>Dator<br>datos y el formulario de inscripción j<br>Programa<br>Programa<br>de Pago<br>esso<br>inscripción y descargue e<br>le inscripción en los bar<br>sos de clic en el botón co<br>s que debe presentar en la Oticina de<br>CONTADUS<br>Documento                         | se del Aspirante<br>Contra<br>Contración<br>ma(s) Registrado(s)<br>do Aspirante<br>ESPECIAL<br>stormación<br>do Aspirante<br>el formato de pago.<br>nacos autorizados, dirijase a la<br>pantinuar modifique los datos y<br>Admisiones, Registro y Control Académico pa<br>Antinuar modifique los datos y                                                                                                    | ido registrados de forma exitosa.<br>ido registrados de forma exitosa.<br>SEDE PRINCIPAL TUNIA<br>Valor a Pagar<br>S88000<br>Facultad correspondiente pa<br>e descarque el formato de para<br>ra el programa:<br>Entrego 0<br>S                                                                                                    | a<br>nce<br>αο e imprin<br>bigatoria                 |
| Inscripción<br>Academuso<br>ción Código<br>1 0603                                                                                                    | en Línea<br>ft Académico<br>en Línea<br>ft Académico<br>estimado aspirante, sus o<br>contadura PUELICA<br>Referencia<br>00090<br>nación del registro de in<br>el pago por concepto de<br>elección.<br>car los datos renistrador<br>Documento<br>CUDADANINA AMPLIADA 159%<br>. RECENTE                                                                                                    | firmación de Registro Descar<br>Dato:<br>datos y el formulario de inscripción y<br>Programa<br>el de Pago<br>253<br>In<br>Estima<br>escripción y descargue el<br>de inscripción en los bar<br>os de clic en el botión or<br>a que debe presentar en le Oticina de<br>CONTADUR<br>Documento                  | se formato de Pago Contro<br>a del Aspirante<br>Continuación<br>unito con los programas seleccionados han si<br>ma(s) Registrado(s)<br>Jornada<br>ESPECIAL<br>aformación<br>ado Aspirante<br>el formato de pago.<br>necos autorizados, dirijase a la<br>portinuar modifique los datos y<br>Admisiones, Registro y Control Académico pa<br>pationalità de pago control Académico pa                                   | ido registrados de forma exitosa.<br>ido registrados de forma exitosa.<br>SEDE PRINCIPAL TUNIA<br>Valor a Pagar<br>S8000<br>Facultad correspondiente pa<br>r descarciue el formato de pada<br>ra el programa:<br>Entrego 01<br>S1<br>S1<br>S1<br>S1<br>S1<br>S1<br>S1<br>S1<br>S1<br>S                                                                                                    | ara present<br>noo e imorin<br>bipatoria<br>i        |
| Inscripción Inscripción Academuso Inscripción Academuso Inscripción Academuso Inscripción Academuso Inscripción Academuso Inscripción Academuso Inscripción Inscripción Inscr                                                                                                    | en Línea<br>ft Académico<br>en Línea<br>ft Académico<br>en Línea<br>Estimado aspirante, sus o<br>contraDURIA PUBLICA<br>Referencia<br>0099<br>nación del registro de in<br>el pago por concepto de<br>elección.<br>car los datos registrado<br>Documento<br>CUDADANA AMPLADA 159%<br>LECENTE<br>R HOBBES MENORES DE 50 AÑOS                                                                                                    | Imación de Registro Descer<br>Dato<br>Dato<br>datos y el formulario de inscripción<br>Progra<br>Programa<br>de Pago<br>essa<br>te de Pago<br>essa<br>te scripción y descargue e<br>de inscripción en los bar<br>so de clic en el botón co<br>s que debe presentar en la Oficina de<br>CONTADUE<br>Documento | s del Aspirante<br>Continuación<br>Unito con los programas seleccionados han si<br>ma(s) Registrado(s)<br>Jomada<br>ESPECIAL<br>Información<br>Indo Aspirante<br>el formato de pago.<br>Incos autorizados, dirijase a la<br>pontinuar modifique los datos y<br>Admisiones, Registro y Control Académico pa                                                                                                    | ido registrados de forma exitosa.<br>ido registrados de forma exitosa.<br>Sede<br>SEDE PRINCIPAL TUNJA<br>Valor a Pagar<br>Secco<br>Facultad correspondiente par<br>r descarcue el formato de para<br>r descarcue el formato de para<br>r descarcue el formato de para<br>r descarcue el formato de para<br>r descarcue el formato de para<br>r descarcue el formato de para<br>r descarcue el formato de para<br>r descarcue el formato de para<br>r descarcue el formato de para<br>r descarcue el formato de para<br>r descarcue el formato de para<br>r descarcue el formato de para<br>secono                                                                                                    | ara present<br>nco<br>bigatoria<br>a<br>o            |
| Decesa SABER 11<br>OTOS 3X4 FONDO BLANCO<br>Academuso<br>Academuso<br>Academuso<br>Código<br>1 0603<br>Official<br>official<br>officia | en Línea<br>ft Académico<br>en Línea<br>ft Académico<br>en Línea<br>ft Académico<br>en Línea<br>ft Académico<br>estimado aspirante, sus o<br>contraDURIA PUBLICA<br>Referencia<br>0098<br>nación del registro de in<br>el pago por concepto de<br>elección.<br>car los datos reoistrado<br>Documento<br>cubadante Amplada 159%<br>L RECENTE<br>R Homeses levenoses os años<br>to o Bachuller                                                                                                    | timación de Registro Descer<br>Dato:<br>Dato:<br>datos y el formulario de inscripción y<br>Programa<br>de Pago<br>esso<br>te inscripción y descargue e<br>le inscripción en los bar<br>os de clic en el botón co<br>contabus<br>Documento                                                                   | ger Formato de Pego Contro<br>s del Aspirante<br>Continuación<br>unto con los programas seleccionados han si<br>male) Registrado(s)<br>Jornada<br>ESPECIAL<br>stormación<br>ndo Aspirante<br>el formato de pago.<br>ncos autorizados, dirijase a la<br>pontinuar modifique los datos y<br>Admisiones, Registro y Control Académico pa<br>A PUBLICA (ESPECIAL)                                                        | ido registrados de forma exitosa.<br>ido registrados de forma exitosa.<br>Sede<br>SEDE PRINCIPAL TUNJA<br>Valor a Pagar<br>Sessoo<br>Facultad correspondiente par<br>r descarou e el formato de para<br>tra el programa:<br>Entrego 0<br>Sistema el formato de para<br>sessoo<br>Sistema el formato de para<br>sessoo<br>Sistema el formato de para<br>sessoo<br>Sistema el formato de para<br>sessoo<br>Sistema el formato de para<br>Sestema el formato de para<br>Sistema el formato de para<br>Sistema e                                                                                                    | ara present<br>aco e imorin<br>a<br>a<br>so          |
| Inscripción Inscripción Academuso Inscripción Código Código Código codo codo co                                                                                                    | en Línea<br>ft Académico<br>en Línea<br>ft Académico<br>en Línea<br>ft Académico<br>en Línea<br>ft Académico<br>el contrabura puellica<br>Referencia<br>00098<br>nación del registro de in<br>el pago por concepto d<br>elección.<br>car los datos renistrador<br>Documento<br>CUDADANIA AMPLIADA 159%<br>IR REMETE<br>R HOMBRES MENORES DE 50 AÑOS<br>DO E BACHLER                                                                                                    | fimación de Registro Descar<br>Dator<br>datos y el formulario de inscripción j<br>Progra<br>Programa<br>de Pago<br>1853 In<br>Estima<br>escripción y descargue e<br>de inscripción en los bar<br>controbuto<br>bos de clic en el botón co<br>controbuto<br>Documento                                        | per Formato de Pago Cortro<br>s del Aspirante<br>Confirmación<br>unto con los programas seleccionados han si<br>mar(s) Registrado(s) Jomada<br>ESPECIAL<br>atormación<br>ndo Aspirante<br>el formato de pago.<br>ncos autorizados, dirijase a la<br>pontinuar medificaue los datos y<br>Atámuisone medistroy Control Asadémico pa<br>(A PUBLICA (ESPECIAL)                                                           | ido registrados de forma exitosa.<br>ido registrados de forma exitosa.<br>Secie PreinciPal TUNJA<br>Valor a Pagar<br>Secion<br>Valor a Pagar<br>Secion<br>Entrega Di<br>Sissi<br>Sissi<br>Sisi | ara present<br>aco e imprin<br>a<br>a<br>a<br>a<br>a |
|                                                                                                    | en Línea<br>ft Académico<br>estimado aspirante, sus contrabulera puestos<br>contrabulera Puestica<br>contrabuera puestos<br>contrabuera puestos<br>c | femación de Registro Descer<br>Dator<br>datos y el formulario de inscripción y<br>Programa<br>de Pago<br>1853<br>In<br>Estima<br>hiscripción y descargue el<br>le inscripción en los bar<br>sos de clic en el botón co<br>s que debe presentar en la Oficina de<br>CONTADUE<br>Documento                    | se Formato de Pago Corra<br>s del Aspirante<br>Confirmación<br>unito con los programas seleccionados han si<br>ma(s) Registrado(s) Jornada<br>ESPECIAL<br>stormación<br>ido Aspirante<br>el formato de pago.<br>nacos autorizados, dirijase a la<br>pontinuar modifique los datos y<br>Admisiones, Registro y Control Acadêmico pa<br>sontinuar modifique los datos y<br>Admisiones, Registro y Control Acadêmico pa | ido registrados de forma exitosa.<br>ido registrados de forma exitosa.<br>SEDE PRINCIPAL TUNUA<br>Valor a Pagar<br>Secondo de pagar<br>secondo de pagar<br>secondo de pagar<br>secondo de pagar<br>secondo de pagar<br>setores pondiente pagar<br>secondo de pagar<br>setores pondiente pagar<br>secondo de pagar<br>setores pondiente pagar<br>secondo de pagar<br>secondo de                                                                                                    | ara present<br>co e imprin<br>a<br>a<br>a<br>a<br>a  |

**Nota.** En el recibo encontrará las fechas y los bancos en los cuales puede realizar el pago. Por favor realice la impresión del formulario de inscripción en **impresora láser** para mejor lectura del código de barras.

5.13 Una vez efectuado el pago diríjase a la facultad correspondiente con el desprendible de pago de inscripción y el registro de inscripción para continuar con el proceso de selección y admisión.

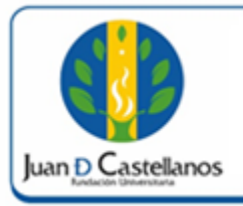

8 de 8

# **CONTROL DE CAMBIOS**

| Versión | Fecha      | Ítem/Numeral | Descripción del cambio |
|---------|------------|--------------|------------------------|
| 1       | 17/10/2017 | No aplica    | Versión inicial        |

|        | Elaboró                                                                                                    | Revisó                                                                                        | Aprobó o                                                                                |
|--------|----------------------------------------------------------------------------------------------------|-----------------------------------------------------------------------------------------------|-----------------------------------------------------------------------------------------|
| Firma  | -the boo                                                                                                    | fifter to                                                                                     | Manuseur                                                                                |
| Nombre | HERNÁN CAMILO SOTELO<br>CORREDOR<br>OSCAR JAVIER CARO                                                                        | OSCAR JAVIER CARO<br>FROILAN HUMBERTO PINEDA<br>MOLINA                                        | P. JOSÉ VICENTE JIMÉNEZ<br>CIPAMOCHA                                                    |
| Cargo  | Profesional Unidad de<br>Tecnologías y Sistemas de<br>Información<br>Jefe Unidad de Tecnologías y<br>Sistemas de Información | Líder de Proceso Gestión de<br>Tecnologías y Sistemas de la<br>Información<br>Profesional SIG | Vicerrector Administrativo y<br>Financiero<br>(Representante de la dirección<br>al SIG) |
| Fecha  | 10/10/2017                                                                                                    | 13/10/2017                                                                                    | 17/10/2017                                                                              |